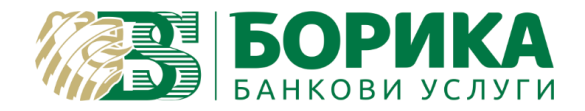

## **B-Trust mail configuration for Outlook 2016**

- I. Outlook configuration
- 1. Start the application of Outlook 2016
- 2. Open "File" menu and go to "Account Settings":

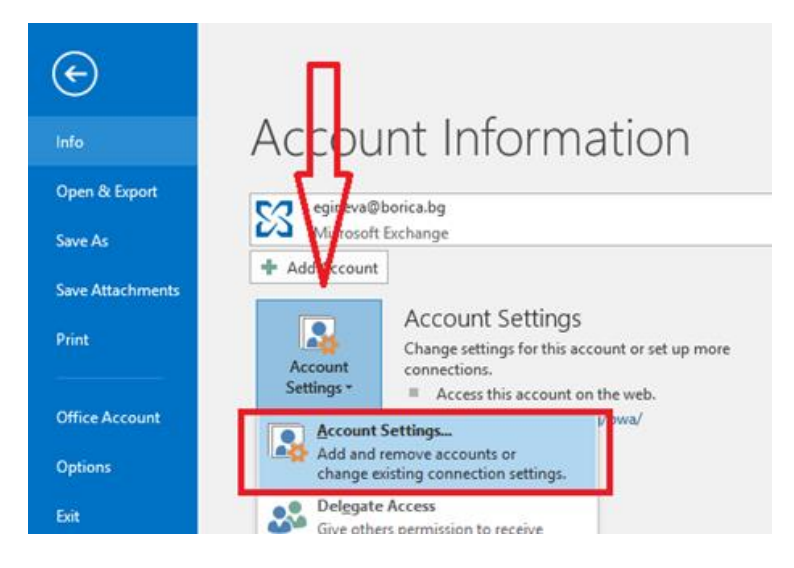

3. In the next window select "E-Mail" and then select "New..."

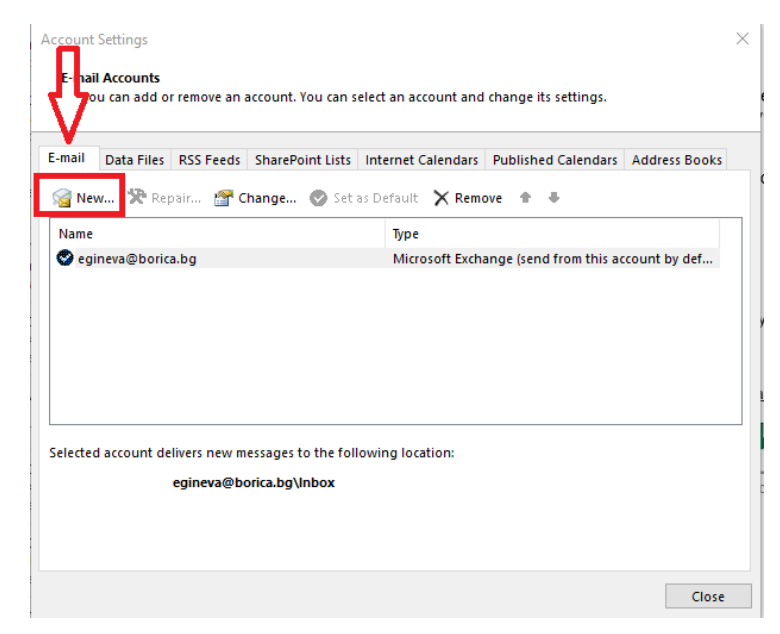

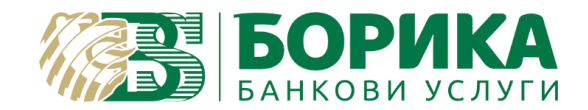

4. Fill all required information in the next window and select "Manual setup or additional server types" and select "Next":

| E-mail <u>A</u> ccount |                                                            |      |  |
|------------------------|------------------------------------------------------------|------|--|
| Your Name:             | Vasheto ime                                                |      |  |
|                        | Example: Ellen Adams                                       |      |  |
| E-mail Address:        | egineva@b-trust.org                                        |      |  |
|                        | Example: ellen@contoso.com                                 |      |  |
| Password:              | khkhkkk                                                    |      |  |
| Retype Password:       | *****                                                      |      |  |
|                        | Type the password your Internet service provider has given | you. |  |
|                        |                                                            |      |  |

5. On the following window select "POP or IMAP" option and then "Next":

| Add Account                                                                             | ×            |
|-----------------------------------------------------------------------------------------|--------------|
| Choose Service                                                                          | ***          |
| Outlook.com or Exchange ActiveSync compatible service                                   | ~            |
| Connect to a service such as Outlook.com to access email, calendars, contacts, and task | s            |
| Connect to a POP or IMAP email account                                                  |              |
|                                                                                         |              |
|                                                                                         |              |
|                                                                                         |              |
|                                                                                         |              |
|                                                                                         |              |
|                                                                                         |              |
|                                                                                         |              |
|                                                                                         |              |
| < <u>B</u> ack                                                                          | ext > Cancel |

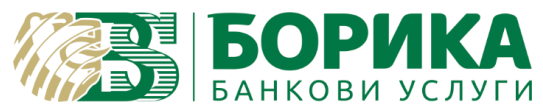

6. Fill the required information and choose "More settings":

| User Information          |                      | Test Account Settings                                       |
|---------------------------|----------------------|-------------------------------------------------------------|
| Your Name:                | Vasheto ime          | We recommend that you test your account to ensure that      |
| <u>E</u> mail Address:    | egineva@b-trust.org  | the entries are correct.                                    |
| Server Information        |                      | Task Assound Cattings                                       |
| <u>A</u> ccount Type:     | IMAP 🗸               | Test Account Settings                                       |
| Incoming mail server:     | mail.b-trust.org     | Automatically test account settings when Next is<br>clicked |
| Outgoing mail server (SMT | P): mail.b-trust.org | CICKER                                                      |
| Logon Information         |                      |                                                             |
| <u>U</u> ser Name:        | egineva@b-trust.org  |                                                             |
| Password:                 | ******               | Mail to keep offline: All                                   |
| _                         | _                    |                                                             |

7. Open "Outgoing server" tab and select "My outgoing server (SMTP) requires authentication":

| Internet E           | -mail Settings                            |                                                          | ×     |
|----------------------|-------------------------------------------|----------------------------------------------------------|-------|
| General              | Outgoing Server                           | Advanced                                                 |       |
| ⊻ My <u>o</u><br>⊚ ⊔ | utgoing server (SM<br>se same settings as | TP) requires authentication<br>s my incoming mail server |       |
| 010                  | og on using                               |                                                          |       |
| U                    | lser <u>N</u> ame:                        |                                                          |       |
| P                    | assword:                                  |                                                          |       |
|                      | √ <u>R</u> em                             | nember password                                          |       |
|                      | Re <u>q</u> uire Secure P                 | assword Authentication (SPA)                             |       |
| OL                   | og on to <u>i</u> ncoming                 | mail server before sending mail                          |       |
|                      |                                           |                                                          |       |
|                      |                                           |                                                          |       |
|                      |                                           |                                                          |       |
|                      |                                           |                                                          |       |
|                      |                                           |                                                          |       |
|                      |                                           |                                                          |       |
|                      |                                           |                                                          |       |
|                      |                                           |                                                          |       |
|                      |                                           | ОК                                                       | ancel |

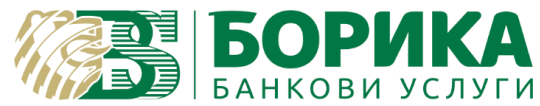

- 8. Open the "Advanced" tab and fill as follows:
  - Incoming server (IMAP) 993
    - Outgoing server (SMTP) 587

| Internet E-mail Settings ×                                                                      |  |  |  |
|-------------------------------------------------------------------------------------------------|--|--|--|
| General Outgoing Server Advanced                                                                |  |  |  |
| Server Port Numbers                                                                             |  |  |  |
| Incoming server (IMAP): 993 Use Defaults                                                        |  |  |  |
| Use the following type of encrypted connection: SSL                                             |  |  |  |
| Outgoing server (SMTP): 587                                                                     |  |  |  |
| Use the following type of encrypted connection:                                                 |  |  |  |
| Server Timeouts                                                                                 |  |  |  |
| Short Long 1 minute                                                                             |  |  |  |
| Folders                                                                                         |  |  |  |
| Root folder path:                                                                               |  |  |  |
| Sent Items                                                                                      |  |  |  |
| Do not save copies of sent items                                                                |  |  |  |
| Deleted Items                                                                                   |  |  |  |
| Mark items for deletion but do not move them automatically                                      |  |  |  |
| Items marked for deletion will be permanently deleted when the items in the mailbox are purged. |  |  |  |
| Purge items when switching folders while online                                                 |  |  |  |
|                                                                                                 |  |  |  |
| OK Cancel                                                                                       |  |  |  |

- If you want to set up the account with POP3 protocol, please do the following settings (it is not mandatory to do these settings if you already completed the ones above):
  - Incoming server (POP3) 995
- Outgoing server (SMTP) 587
- Select "Leave a copy of messages on the server "and confirm with " OK ":

| БО    | РИ    | KA    |
|-------|-------|-------|
| БАНКС | ови у | слуги |

| Internet E-mail Settings ×                                                                                                    |
|----------------------------------------------------------------------------------------------------|
| General Outgoing Server Advanced<br>Server Port Numbers<br>Incoming server (POP3): 995 Use Defaults<br>Incoming server requires an encrypted connection (SSL)<br>Outgoing server (SMTP): 587<br>Use the following type of encrypted connection: TLS<br>Server Timeouts |
| Short Long 1 minute Delivery Leave a copy of messages on the server Remove from server after 14 days Remove from server when deleted from 'Deleted Items'                                                                                                    |
| OK Cancel                                                                                                    |

9. Select "Next" on the "Add Account" tab:

| User Information                   |                           | Test Account Settings                                       |
|------------------------------------|---------------------------|-------------------------------------------------------------|
| Your Name:                         | Vasheto Ime               | We recommend that you test your account to ensure that      |
| Email Address:                     | egineva@b-trust.org       | the entries are conect.                                     |
| Server Information                 |                           |                                                             |
| Account Type:                      | POP3 🗸                    | lest Account Settings                                       |
| Incoming mail server:              | mail.b-trust.org          | Automatically test account settings when Next<br>is clicked |
| Outgoing mail server (SMTP):       | mail.b-trust.org          | Deliver new messages to:                                    |
| Logon Information                  |                           | New Outlook Data File                                       |
| User Name:                         | egineva@b-trust.org       | O Existing Outlook Data File                                |
| Password:                          | *****                     | Browse                                                      |
| Re                                 | emember password          |                                                             |
| Reguire logon using Secur<br>(SPA) | e Password Authentication | More Settings                                               |

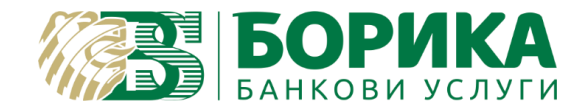

10. You will receive the following message for successful configuration of the e-mail:

| Test Account Settings                            |                               |  |  |  |
|--------------------------------------------------|-------------------------------|--|--|--|
| Congratu<br>continue.                            | <u>S</u> top<br><u>C</u> lose |  |  |  |
| Tasks                                            | Errors                        |  |  |  |
| Tasks Status                                     |                               |  |  |  |
| ✓ Log onto incoming mail server (POP3) Completed |                               |  |  |  |
| ✓ Send test e-mail message Completed             |                               |  |  |  |
|                                                  |                               |  |  |  |
|                                                  |                               |  |  |  |
|                                                  |                               |  |  |  |

Select "Close" and "Finish":

| Add Account                                                 | ×                           |
|-------------------------------------------------------------|-----------------------------|
|                                                             |                             |
| You're all set!                                             |                             |
| We have all the information we need to set up your account. |                             |
|                                                             |                             |
|                                                             |                             |
|                                                             |                             |
|                                                             |                             |
|                                                             |                             |
|                                                             |                             |
|                                                             |                             |
|                                                             |                             |
|                                                             |                             |
|                                                             | <u>A</u> dd another account |
|                                                             |                             |
|                                                             |                             |
| <                                                           | Back Finish                 |

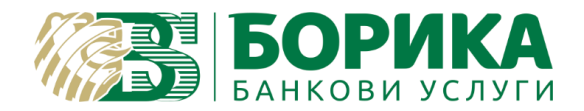

- II. Mail signing configuration
- 1. To sign e-mails you should set up your certificate for the signature in Outlook. From the main window select "File" and then "Options":

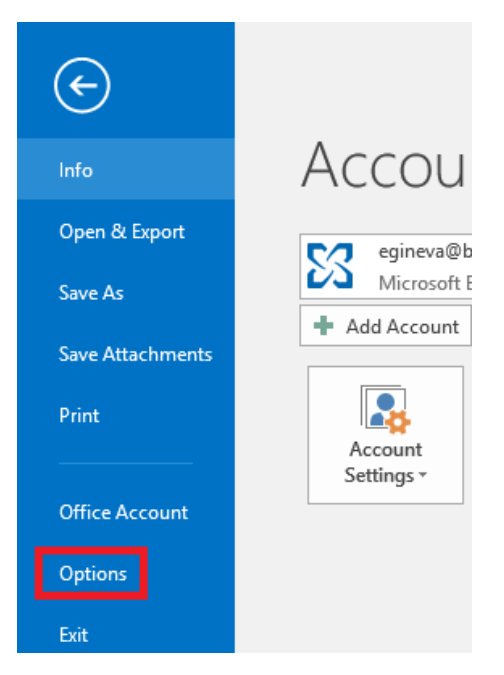

2. Go to "Trust Center" and select "Trust Center Settings":

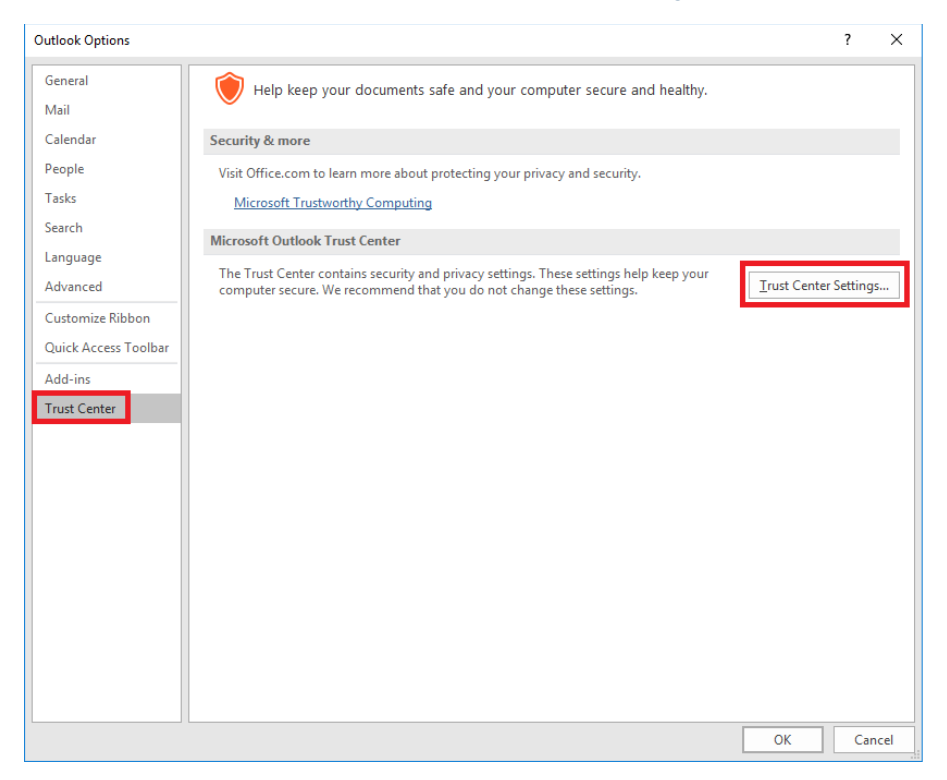

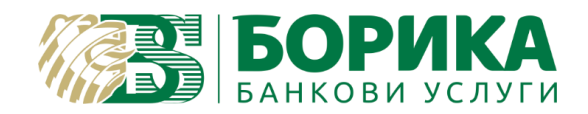

3. Open "Email Security" and select "Settings":

| Trust Center                                                                                     |                                                                                                    | ?    | ×   |
|--------------------------------------------------------------------------------------------------|----------------------------------------------------------------------------------------------------|------|-----|
| Trusted Publishers                                                                               | Encrypted e-mail                                                                                                    |      |     |
| Privacy Options<br>Email Security<br>Attachment Handling<br>Automatic Download<br>Macro Settings | Encrypt contents and attachments for outgoing messages     Add digital signature to outgoing messages     Send clear text signed message when sending signed messages     Request S/MIME receipt for all S/MIME signed messages     Default Setting: My S/MIME Settings (egineva@borica.bg)      Settings |      |     |
| Programmatic Access                                                                              | Digital IDs (Certificates)                                                                                                    |      |     |
|                                                                                                  | Digital IDs or Certificates are documents that allow you to prove your identity in electronic transactio           Publish to GAL         Import/Export         Get a Digital ID                                                                                                    | .ns. |     |
|                                                                                                  | Read all standard mail in plain text  Read all digitally signed <u>m</u> ail in plain text                                                                                                    |      |     |
|                                                                                                  | Script in Folders                                                                                                    |      |     |
|                                                                                                  | Allow script in Public Eolders                                                                                                    |      |     |
|                                                                                                  | ОК                                                                                                    | Can  | cel |

4. Select "Choose" to add your certificate:

| Change Security Settings                                         | ×               |  |  |  |
|------------------------------------------------------------------|-----------------|--|--|--|
| Security Setting Preferences Security Settings Name:             |                 |  |  |  |
| My S/MIME Settings (egineva@borica.bg)                           | ~               |  |  |  |
| Cryptography <u>F</u> ormat: S/MIME                              | $\sim$          |  |  |  |
| ✓ Default Security Setting for this cryptographic message format |                 |  |  |  |
| Default Security Setting for all cryptographic <u>messages</u>   |                 |  |  |  |
| Sec <u>u</u> rity Labels <u>N</u> ew                             | <u>D</u> elete  |  |  |  |
| Certificates and Algorithms                                      |                 |  |  |  |
| Signing Certificate:                                             | <u>C</u> hoose  |  |  |  |
| Hash <u>A</u> lgorithm:                                          | $\sim$          |  |  |  |
| Encryption Certificate:                                          | C <u>h</u> oose |  |  |  |
| Encryption Algorithm:                                            | $\sim$          |  |  |  |
| ✓ Send these certificates with signed messages                   |                 |  |  |  |
|                                                                  | OK Cancel       |  |  |  |

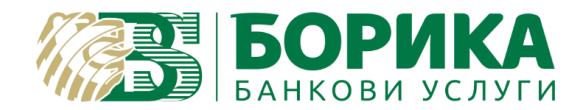

5. On the prompt window that requires you to select certificate choose "OK":

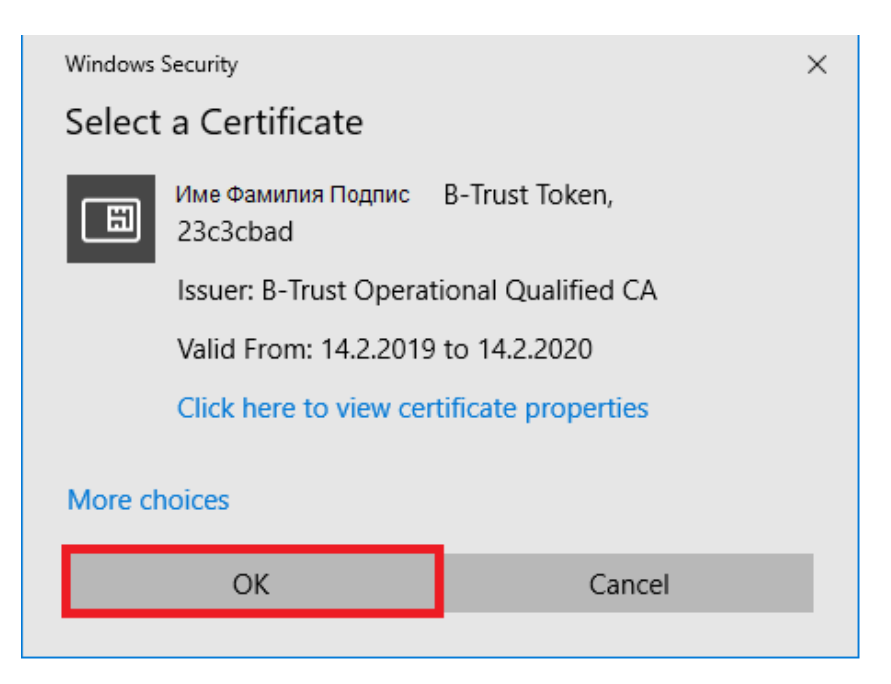

6. On "Change Security Settings" select again "OK":

| Change Security Settings                                       |                                    |                     |                 |  |  |  |  |  |
|----------------------------------------------------------------|------------------------------------|---------------------|-----------------|--|--|--|--|--|
| Security Setting Preferences Security Settings Name:           |                                    |                     |                 |  |  |  |  |  |
| My S/MIME Settings (egineva@borica.bg) ~                       |                                    |                     |                 |  |  |  |  |  |
| Cryptography <u>F</u> ormat:                                   | ryptography <u>F</u> ormat: S/MIME |                     |                 |  |  |  |  |  |
| Default Security Setting for this cryptographic message format |                                    |                     |                 |  |  |  |  |  |
| Default Security Setting for all cryptographic <u>messages</u> |                                    |                     |                 |  |  |  |  |  |
| Security Labels                                                | New                                | <u>D</u> elete      |                 |  |  |  |  |  |
| Certificates and Algorithms                                    |                                    |                     |                 |  |  |  |  |  |
| Signing Certificate:                                           | Elitsa Slavova                     | <u>C</u> hoose      |                 |  |  |  |  |  |
| Hash <u>A</u> lgorithm:                                        | SHA1                               | ~                   |                 |  |  |  |  |  |
| Encryption Certificate:                                        | Elitsa Slavova                     | Gineva, B-Trust Tok | C <u>h</u> oose |  |  |  |  |  |
| Encryption Algorithm:                                          | 3DES                               | ~                   |                 |  |  |  |  |  |
| ✓ Send these certificates with signed messages                 |                                    |                     |                 |  |  |  |  |  |
|                                                                |                                    | ОК                  | Cancel          |  |  |  |  |  |

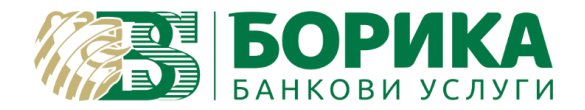

- 7. Select "OK" on any following window until you finish.
- 8. To send signed message open new e-mail. Select "Options" and then "Sign"

| 8            | <u>ት የ</u> כ          | ∳ =            |           |                |          |                                        |      |     |
|--------------|-----------------------|----------------|-----------|----------------|----------|----------------------------------------|------|-----|
| File         | Message               | Insert         | Options   | Format Text    | Review   | ${\mathbb Q}$ Tell me what you want to | do   |     |
| Aa<br>Themes | Colors ▼<br>A Fonts ▼ | Page B         | cc Perr   | nission 👷 Sign | Use Voti | Request a Delivery Rece                | eipt | 1.4 |
| Ŧ            | Themes                | olor •<br>Show | / Fields  | Permission     | Buttons  | s *                                    | G.   | I   |
| _            | Fro <u>m</u> +        | egineva@       | borica.bg |                |          |                                        |      |     |
| ==<br>Send   | То <u>.</u>           | support;       |           |                |          |                                        |      | _   |
| Sena         | <u>C</u> c            |                |           |                |          |                                        |      | _   |
|              | S <u>u</u> bject      | test           |           |                |          |                                        |      | _   |
| Test         |                       |                |           |                |          |                                        |      | -   |

9. Choose "Send". After the prompt window for PIN the e-mail should be sent:

| 📳 Token Dialog [B-Trust Token]                       | ×         |
|------------------------------------------------------|-----------|
| Sign<br>Please enter your 'User Pin' for this token. |           |
| ••••                                                 |           |
|                                                      | OK Cancel |